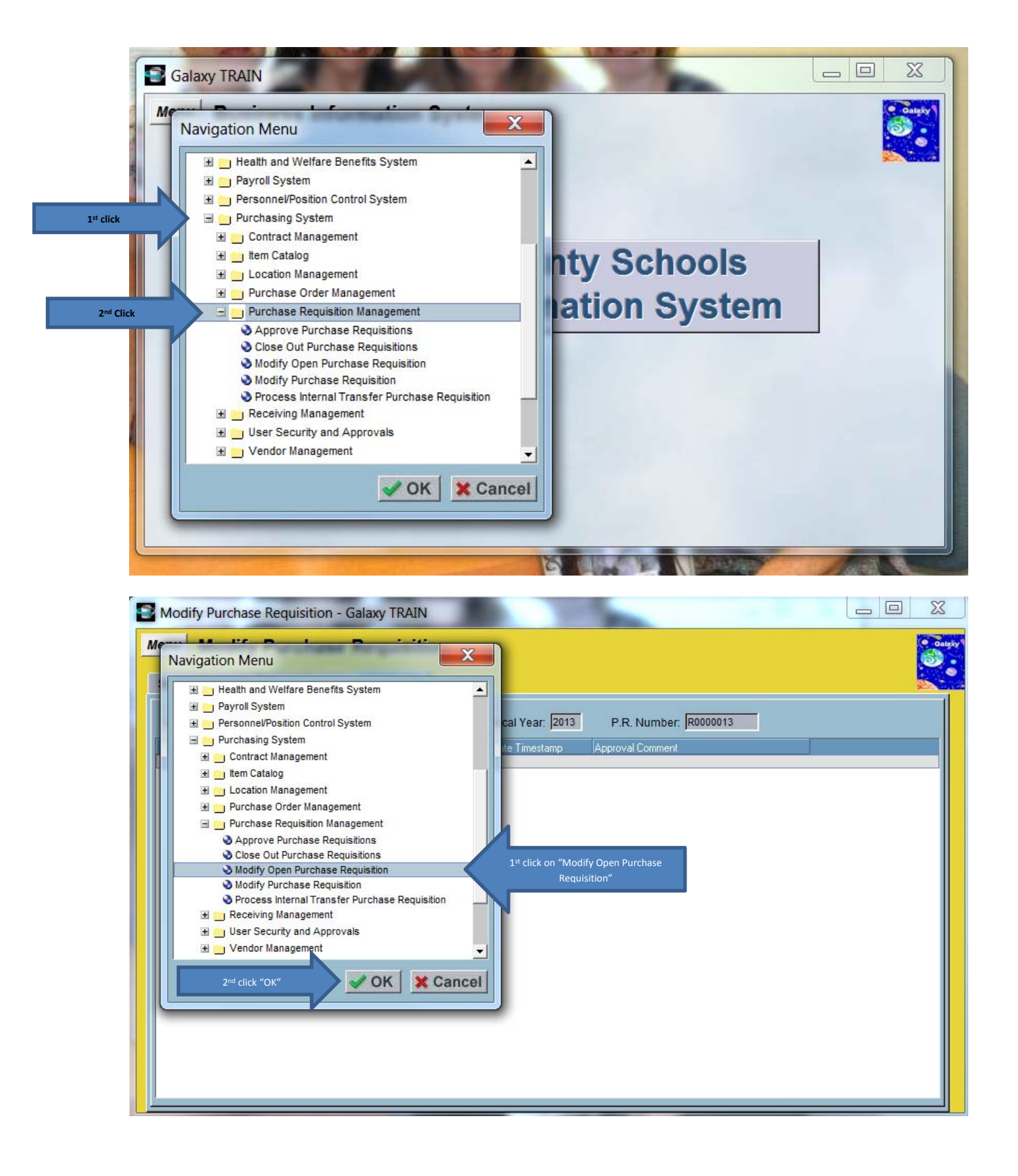

| Modify Open Purchase Requisition - Galaxy TRAIN         |                        |
|---------------------------------------------------------|------------------------|
| Menu Modify Open Purchase Requisition                   | on Galisiy             |
| Search Details Account Distribution Notes Authoriz      | ed Purchaser Approvals |
| County: 33 - RIVERSIDE COUNTY 💌 District: 05 - PALO VER |                        |
| Fiscal Year: 2013 💌                                     |                        |
| Open Purchase Requisition Number:                       |                        |
| Open Purchase Requisition Prefix: R - PURCHA            |                        |
| Open Purchase Requisition Status:                       | <b>▼</b>               |
| Primary Vendor:                                         |                        |
| Vendor Name:                                            |                        |
| Ship To Location:                                       |                        |
| Worksite Location:                                      |                        |
| P.R. Originator User ID:                                |                        |
| Copy From<br>Open Purchase Requisition Number:          |                        |
| Show Prev                                               | Click on "Add"         |

| enu Modify O            | pen Purchase Requisition                                              |          |
|-------------------------|-----------------------------------------------------------------------|----------|
| Search Details Ad       | Account Distribution Notes Authorized Purchaser Approvals             |          |
| District: 05 - PALO VER | RDE COMMUNITY COLLEGE Fiscal Year: 2013 P.R. Number: R0000NEW Delete  |          |
| P.R. Type:              | 0 - OPEN Exp tion Date: 06/30/2013 Brim                               |          |
| P.R. Status:            | N - NEW (N 1st Enter the first couple of letters of the arch: A BOOK* | triangle |
| P.R. Amount             | Venders name and then *                                               |          |
| P.R. Description:       | Vendor Address:                                                       |          |
| Open P.O. Nbr:          |                                                                       |          |
| Category:               | Bill To Location: CORPORATE Palo Verde Community College              |          |
| [                       | Ship To Location: CORPORATE Palo Verde Community College              |          |
| P.R. Requestor:         | Worksite Location: PVC PALO VERDE COLLEGE MAIN CAMPUS                 |          |
| Approval List:          | Board Rpt. Desc:                                                      |          |
| .R. Originator User ID: | 161181 SLAGAN, STEPHANIE MARIE Routing:                               |          |
| Contact Phone Nbr:      | MISC. FIEID 2:                                                        |          |
| Lindate Liser ID:       | 161181 09/06/2012 1:23 PM In Rev. Rev Cmt.                            |          |

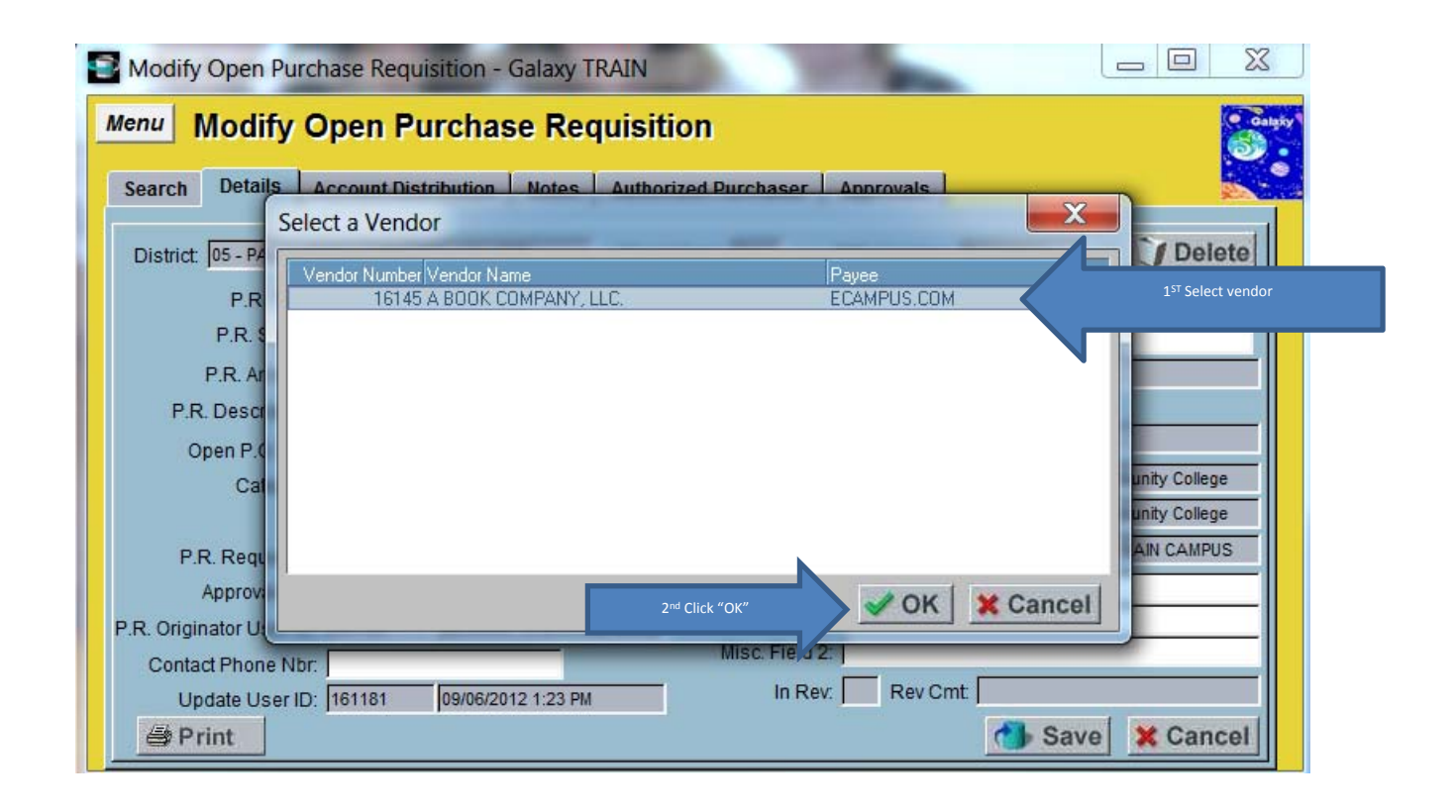

| Modify Open Pure                                | chase Requisition - Galaxy T                   | RAIN                  |                                              |
|-------------------------------------------------|------------------------------------------------|-----------------------|----------------------------------------------|
| Menu Modify                                     | Open Purchase Rec                              | uisition              | Constr                                       |
| 4 <sup>th</sup> Click Account Distribution Tab  | Account Distribution Notes                     | Authorized Purchaser  | Approvals                                    |
| District: 05 - PALO V                           | ERDE COMMUNITY COLLEGE                         | Fiscal Year: 2013     | P.R. Number: R0000NEW Delete                 |
| P.R. Type                                       | O - OPEN                                       | Expiration Date       | : 06/30/2013 Primary Vendor                  |
| P.R. Status                                     | N - NEW (NOT SUBMITTED FOR AF                  | Vendor Name Search    | : A BOOK*                                    |
| 1 <sup>st</sup> enter Open PR Amount P.R. Amoun | 50,000.00                                      |                       | A BOOK COMPANY, LLC.                         |
| P.R. Description                                | 1                                              | 2 <sup>ND</sup> use o | down arrow and select Original               |
| Open P.O. Nb                                    |                                                |                       | 10 807 634 194, CINCINNATI, OR 452634194 USA |
| Category                                        | DECREASE                                       | Bill To Location      | CORPORATE Palo Verde Community College       |
|                                                 |                                                | Ship To Location      | CORPORATE A Palo Verde Community College     |
| P.R. Requesto                                   |                                                | Worksite Location     | PVC A PALO VERDE COLLEGE MAIN CAMPUS         |
| Approval                                        | 3 <sup>rd</sup> Enter Board Report and Routing | Board Rpt. Desc       | TEXTBOOKS FOR STUDENTS                       |
| P.R. Originator Userna                          | - harren - leenaurterenur                      | Routing:              | S. SLAGAN                                    |
| Contact Phone Nb                                | :                                              | Misc. Field 2:        |                                              |
| Update User ID                                  | : 161181 09/07/2012 9:44 AM                    | In Rev.               | Rev Cmt                                      |
| 🖨 Print                                         |                                                |                       | Save X Cancel                                |

|   | Modi                                          | fy Open                                          | Purchase                                                                                                    | Requisi                                                | ition - (                                     | Galaxy                                                                                                    | TRAIN                                                                               |                                                                  |                                      |                                                             |                                                                                |                                                                                              |
|---|-----------------------------------------------|--------------------------------------------------|----------------------------------------------------------------------------------------------------|--------------------------------------------------------|-----------------------------------------------|----------------------------------------------------------------------------------------------------|-------------------------------------------------------------------------------------|------------------------------------------------------------------|--------------------------------------|-------------------------------------------------------------|--------------------------------------------------------------------------------|----------------------------------------------------------------------------------------------|
|   | Menu                                          | Modi                                             | fy Ope                                                                                                    | n Pur                                                  | chas                                          | e Re                                                                                                    | quisitior                                                                           | 1                                                                |                                      |                                                             |                                                                                | Galaky                                                                                       |
|   | Search                                        | n Detail                                         | Is Accou                                                                                                    | ınt Distril                                            | bution                                        | Notes                                                                                                    | Authorized                                                                          | l Purchaser                                                      | Approvals                            |                                                             |                                                                                |                                                                                              |
|   | Vendo                                         | or: A 800                                        | K COMPANY                                                                                                    | , LLC.                                                 |                                               |                                                                                                    | Fiscal Year                                                                         | 2013 P.R.                                                        | Number: R00                          | OONEW                                                       | P.R. Amt:                                                                      |                                                                                              |
|   | Fund                                          | School R                                         | esource Ph                                                                                                    | / Goal                                                 | Function                                      | Object<br>Total                                                                                                    | Amount                                                                              | Percent                                                          | Acct. Amount                         |                                                             |                                                                                |                                                                                              |
|   | <u> </u>                                      |                                                  |                                                                                                    |                                                        |                                               |                                                                                                    |                                                                                     |                                                                  |                                      |                                                             |                                                                                |                                                                                              |
|   |                                               |                                                  |                                                                                                    |                                                        |                                               |                                                                                                    |                                                                                     |                                                                  |                                      |                                                             |                                                                                |                                                                                              |
|   |                                               |                                                  |                                                                                                    |                                                        |                                               |                                                                                                    |                                                                                     |                                                                  |                                      |                                                             |                                                                                |                                                                                              |
|   |                                               |                                                  |                                                                                                    |                                                        |                                               |                                                                                                    |                                                                                     |                                                                  |                                      |                                                             |                                                                                |                                                                                              |
|   |                                               |                                                  |                                                                                                    |                                                        |                                               |                                                                                                    |                                                                                     |                                                                  |                                      |                                                             |                                                                                |                                                                                              |
|   |                                               |                                                  |                                                                                                    |                                                        |                                               |                                                                                                    |                                                                                     |                                                                  |                                      |                                                             |                                                                                |                                                                                              |
|   | Add                                           | Acct.                                            |                                                                                                    | 1 <sup>st</sup> click add                              | Account                                       | e                                                                                                    | lete                                                                                |                                                                  |                                      |                                                             | Save                                                                           | X Cancel                                                                                     |
| Ļ |                                               |                                                  |                                                                                                    |                                                        |                                               |                                                                                                    | Heighted .                                                                          |                                                                  |                                      | <u> 8</u>                                                   |                                                                                |                                                                                              |
|   | Maril                                         | £. 0                                             | Durshaas                                                                                                    | Demuiai                                                |                                               | Calavas                                                                                                    | TDAIN                                                                               |                                                                  |                                      |                                                             |                                                                                |                                                                                              |
|   | Modi<br>Menu                                  | fy Open                                          | Purchase                                                                                                    | Requisi                                                | ition - (                                     | Galaxy                                                                                                    |                                                                                     |                                                                  | -                                    | -                                                           |                                                                                |                                                                                              |
|   | Modi<br>Menu                                  | fy Open<br>Modi                                  | Purchase                                                                                                    | Requisi<br>n Pur                                       | ition - (<br>chas                             | Galaxy <sup>•</sup>                                                                                                    | TRAIN<br>quisition                                                                  | 1                                                                |                                      |                                                             |                                                                                |                                                                                              |
|   | Modi<br>Menu<br>Searct                        | fy Open<br>Modi                                  | Purchase<br>fy Ope                                                                                              | Requisi<br><mark>n Pur</mark><br>es Tab                | ition - (<br>chas                             | Galaxy<br>e Re<br>Notes                                                                                                    | TRAIN<br><b>quisitior</b><br>  Authorized                                           | 1<br>I Purchaser                                                 | Approvals                            |                                                             |                                                                                |                                                                                              |
|   | Modi<br>Menu<br>Searct<br>Vendo               | fy Open<br>Modi<br>or: A BOOI                    | Purchase<br>fy Ope<br>3rd Click on Not<br>K COMPANY<br>esource P                                                | Requisi<br>n Pur<br>es Tab<br>, LLC.                   | ition - (<br>rchas                            | Galaxy <sup>-</sup><br>e Re<br>Notes                                                                                                    | TRAIN<br>quisition<br>Authorized<br>Fiscal Year                                     | 1<br>1 Purchaser<br>: 2013 P.R.<br>Percent                       | Approvals                            | EW<br>2 <sup>nd</sup> Enter yo                              | P.R. Amt:<br>ur account strin                                                  | g and then either enter                                                                      |
|   | Modi<br>Menu<br>Search<br>Vendo<br>Fund<br>12 | fy Open<br>Modi<br>or: A BOO<br>School R<br>EOP  | Purchase<br>fy Ope<br>3 <sup>rd</sup> Click on Not<br>K COMPANY<br>esource P <sup>A</sup><br>0000 3             | Requisi<br>n Pur<br>es Tab<br>, LLC.<br>7 Goal<br>6430 | ition - (<br>chas<br>chas<br>function         | Galaxy <sup>-</sup><br>ce Re<br>Notes<br>Object<br>7650                                                                                                    | TRAIN<br>quisition<br>Authorized<br>Fiscal Year<br>Amount<br>50,000,00<br>50,000,00 | 1<br>1 Purchaser<br>2013 P.R.<br>Percent<br>1.000000             | Approvals<br>Number: R <sup>p</sup>  | 2 <sup>nd</sup> Enter you<br>amount to the<br>multiple acco | P.R. Amt<br>ur account strin<br>account OR ch<br>unts numbers.<br>two on thi   | g and then either enter<br>cose a percentage. To add<br>To repeat steps one and<br>is name   |
|   | Modi<br>Menu<br>Searct<br>Vendo<br>Fund<br>12 | fy Open<br>Modi<br>or: A BOO<br>School R<br>EOP  | Purchase<br>fy Ope<br><sup>3<sup>rd</sup> Click on Not<br/>K COMPANY<br/>esource P<br/>0000 3</sup>             | Requisi<br>n Pur<br>es Tab<br>, LLC.<br>/ Goal<br>6430 | ition - (<br>chas<br>chas<br>Function<br>0000 | Galaxy<br>e Re<br>Notes<br>Object<br>7650                                                                                                    | TRAIN<br>quisition<br>Authorized<br>Fiscal Year<br>Amount<br>50,000.00              | 1<br>1 Purchaser<br>2013 P.R.<br>Percent<br>1.000000<br>1.000000 | Approvals<br>Number: R <sup>p</sup>  | 2 <sup>nd</sup> Enter you<br>amount to the<br>multiple acco | P.R. Amt<br>ur account strin<br>account OR ch<br>punts numbers.<br>two on thi  | g and then either enter<br>cose a percentage. To add<br>To repeat steps one and<br>is page!  |
|   | Modi<br>Menu<br>Search<br>Vendo<br>12         | fy Open<br>Modi<br>or: A BOO<br>School R<br>EOP  | Purchase<br>fy Ope<br>3 <sup>erd</sup> Click on Not<br>K COMPANY<br>esource P <sup>A</sup><br>0000 3            | Requisi<br>n Pur<br>es Tab<br>, LLC.<br>( Goal<br>6430 | ition - (<br>rchas<br>Function<br>0000        | Galaxy <sup>°</sup><br>e Re<br>Notes<br>Object<br>7650<br>Total:                                                                                                    | TRAIN<br>quisition<br>Authorized<br>Fiscal Year<br>Amount<br>50,000.00              | 1<br>1 Purchaser<br>2013 P.R.<br>Percent<br>1.000000<br>1.000000 | Approvals<br>Number: R <sup>o</sup>  | 2 <sup>nd</sup> Enter you<br>amount to the<br>multiple acco | P.R. Amt:<br>ur account strin<br>account OR ch<br>ounts numbers.<br>two on thi | a and then either enter<br>cose a percentage. To add<br>To repeat steps one and<br>is page!  |
|   | Modi<br>Menu<br>Search<br>Vendo<br>Fund<br>12 | fy Open<br>Modi<br>or: A BOO<br>School R<br>EOP  | Purchase<br>fy Ope<br><sup>3<sup>ed</sup> Click on Not<br/>K COMPANY<br/>esource P<sup>h</sup><br/>0000 3</sup> | Requisi<br>n Pur<br>es Tab<br>, LLC.<br>( Goal<br>6430 | Function<br>0000                              | Galaxy <sup>°</sup><br>e Re<br>Notes<br>Object<br>7650<br>Total:                                                                                                    | TRAIN<br>quisition<br>Authorized<br>Fiscal Year<br>Amount<br>50,000.00              | 1<br>1 Purchaser<br>2013 P.R.<br>Percent<br>1.000000<br>1.000000 | Approvals<br>Number: R <sup>or</sup> | 2 <sup>nd</sup> Enter you<br>amount to the<br>multiple acco | P.R. Amt:<br>ur account strin<br>account OR ch<br>punts numbers.<br>two on thi | and then either enter<br>oose a percentage. To add<br>To repeat steps one and<br>is page!    |
|   | Modi<br>Menu<br>Search<br>Vendo<br>Fund<br>12 | fy Open<br>Modi<br>or: A BOOI<br>School R<br>EOP | Purchase<br>fy Ope<br><sup>3<sup>cd</sup> Click on Not<br/>K COMPANY<br/>esource P<sup>A</sup><br/>0000 3</sup> | Requisi<br>n Pur<br>es Tab<br>, LLC.<br>( Goal<br>6430 | Function<br>0000                              | Galaxy <sup>°</sup><br>e Re<br>Notes<br>Object<br>7650<br>Total:                                                                                                    | TRAIN                                                                               | 1<br>I Purchaser<br>2013 P.R.<br>Percent<br>1.000000<br>1.000000 | Approvals                            | 2 <sup>nd</sup> Enter yo<br>amount to the<br>multiple acco  | P.R. Amt<br>ur account strin<br>account OR ch<br>punts numbers.<br>two on thi  | ag and then either enter<br>cose a percentage. To add<br>To repeat steps one and<br>is page! |
|   | Modi<br>Menu<br>Search<br>Vendo<br>Fund<br>12 | fy Open<br>Modi<br>or: A BOOI<br>School R<br>EOP | Purchase<br>fy Ope<br>3 <sup>cd</sup> Click on Not<br>K COMPANY<br>esource P <sup>A</sup><br>0000 3             | Requisi<br>n Pur<br>es Tab<br>, LLC.<br>( Goal<br>6430 | Function<br>0000                              | Galaxy <sup>2</sup><br>e Re<br>Notes<br>Object<br>7650<br>Total:                                                                                                    | TRAIN<br>quisition<br>Authorized<br>Fiscal Year<br>Amount<br>50,000.00              | 1<br>1 Purchaser<br>2013 P.R.<br>Percent<br>1.000000<br>1.000000 | Approvals                            | 2 <sup>nd</sup> Enter yo<br>amount to the<br>multiple acco  | P.R. Amt<br>ur account strin<br>account OR ch<br>punts numbers.<br>two on thi  | g and then either enter<br>oose a percentage. To add<br>To repeat steps one and<br>is page!  |
|   | Modi<br>Menu<br>Search<br>Vendo<br>Fund<br>12 | fy Open<br>Modi<br>or: A BOOI<br>School R<br>EOP | Purchase<br>fy Ope<br>3 <sup>cd</sup> Click on Not<br>K COMPANY<br>esource P<br>0000 3                          | Requisi<br>n Pur<br>es Tab<br>, LLC.<br>/ Goal<br>6430 | Function<br>0000                              | Galaxy<br>Contest<br>Contest<br>Con | TRAIN<br>quisition<br>Authorized<br>Fiscal Year<br>Amount<br>50,000.00              | 1<br>1 Purchaser<br>2013 P.R.<br>Percent<br>1.000000<br>1.000000 | Approvals Number: R Acct             | 2 <sup>nd</sup> Enter yo<br>amount to the<br>multiple acco  | P.R. Amt:<br>ur account strin<br>account OR ch<br>punts numbers.<br>two on thi | and then either enter<br>oose a percentage. To add<br>To repeat steps one and<br>is page!    |

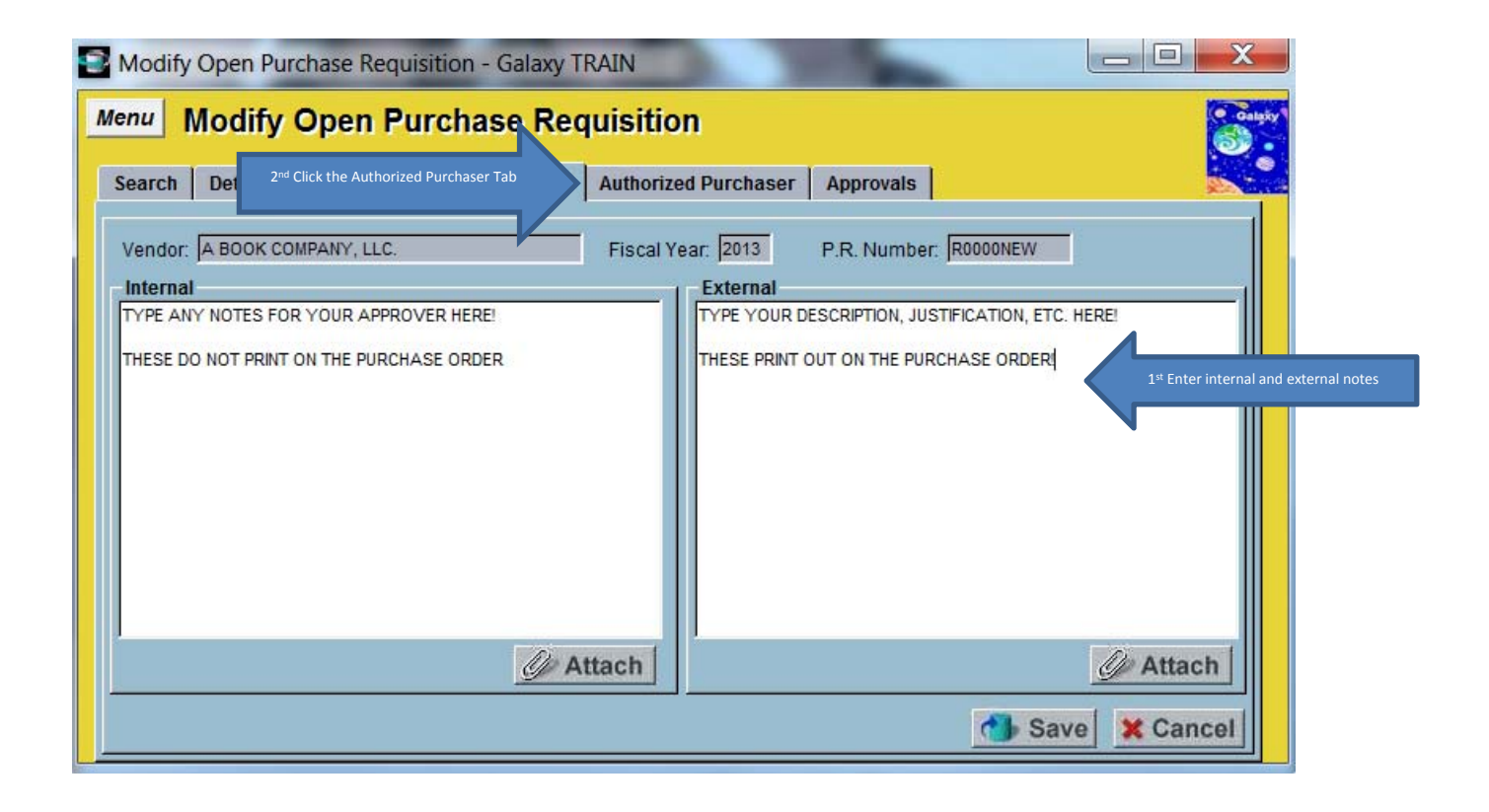

| 2 | Modify            | Open Pu      | rchase Re                    | quisition -  | Galaxy T | RAIN                                           |                                    |                           | -            |          | x      |
|---|-------------------|--------------|------------------------------|--------------|----------|------------------------------------------------|------------------------------------|---------------------------|--------------|----------|--------|
| 1 | Menu              | Modify       | Open                         | Purchas      | e Rec    | quisition                                      |                                    |                           |              |          | Galaxy |
|   | Search            | Details      | Account [                    | Distribution | Notes    | Authorized P                                   | urchaser                           | Approvals                 | •            | S        |        |
|   | Vendor:           | A BOOK CO    | DMPANY, LLC                  | 2            |          | Fiscal Year:                                   | 2013                               | P.R. Numb                 | er: R0000NEW |          |        |
|   | Seq. Nbr.<br>0001 | Authorized I | <sup>p</sup> urchaser<br>ERA |              |          | 2 <sup>nd</sup> Enter name<br>Repeat steps 1 a | of Authorized I<br>nd two to add n | Purchaser.<br>nore names. |              |          |        |
|   |                   |              |                              |              |          |                                                |                                    |                           |              |          |        |
|   |                   |              |                              |              |          |                                                |                                    |                           |              |          |        |
|   |                   |              |                              |              |          |                                                |                                    |                           |              |          |        |
|   |                   |              |                              |              |          |                                                |                                    |                           |              |          |        |
|   |                   |              |                              |              |          |                                                |                                    |                           |              |          |        |
|   |                   |              |                              |              |          |                                                |                                    |                           |              |          |        |
|   | + Add             |              | .st Click Add                | Delete       |          |                                                | 3rd C                              | lick Save                 | Ch Sav       | e X Canc | et     |
|   |                   |              |                              |              |          |                                                |                                    |                           |              | e cuito  |        |

OPEN PURCHASE REQUISITION

| S Modify Open Purchase Requisition - Galaxy TRA                                                                                                    |                                                                                                    |
|----------------------------------------------------------------------------------------------------|----------------------------------------------------------------------------------------------------|
| Menu Modify Open Purchase Requ                                                                                                    | iisition                                                                                                    |
| Search Details Account Distribution Notes                                                                                                    | Authorized Purchaser Approvals                                                                                         |
| Vendor: A BOOK COMPANY, LLC.                                                                                                    | Fiscal Year: 2013 P.R. Number: R0000NEW                                                                                |
| Seq. Nbr. Authorized Purchaser                                                                                                    |                                                                                                    |
| 0001 MARIA RIVERA                                                                                                    |                                                                                                    |
| Please confirm your request                                                                                                    | OK Cancel                                                                                                    |
|                                                                                                    |                                                                                                    |
|                                                                                                    |                                                                                                    |
|                                                                                                    |                                                                                                    |
| + Add BDup Delete                                                                                                    | Save X Cancel                                                                                                    |
| Add Dup Delete                                                                                                    | AIN Save X Cancel                                                                                                    |
| Add Dup Delete     Modify Open Purchase Requisition - Galaxy TR     Menu Modify Open Purchase Requirement                                                                                                    | AIN Cancel                                                                                                    |
| Add Dup Delete     Modify Open Purchase Requisition - Galaxy TR     Menu Modify Open Purchase Requ     Search Details Account Distribution Notes                                                                                                    | AIN Cancel<br>AIN Cancel<br>Aisition<br>Authorized Purchaser Approvals                                                 |
| Add Dup Delete     Modify Open Purchase Requisition - Galaxy TR     Menu Modify Open Purchase Requ     Search Details Account Distribution Notes     Vendor: A BOOK COMPANY, LLC.                                                                                                    | AIN Cancel<br>AIN Cancel<br>AIN<br>Authorized Purchaser Approvals<br>Fiscal Year: 2013 P.R. Number: R0000NEW           |
| Add Dup Delete     Modify Open Purchase Requisition - Galaxy TR     Menu Modify Open Purchase Requ     Search Details Account Distribution Notes     Vendor: A BOOK COMPANY, LLC.     Seq. Nbr. Authorized Purchaser     OD1 MADIA DIVERT                                                                           | AIN Cancel AIN AIN AIN Authorized Purchaser Approvals Fiscal Year: 2013 P.R. Number: R0000NEW                          |
| Add Dup Delete     Modify Open Purchase Requisition - Galaxy TR     Menu Modify Open Purchase Requ     Search Details Account Distribution Notes     Vendor: A BOOK COMPANY, LLC.     Seq. Nbr. Authorized Purchaser     0001 MARIA RIVERA Approval                                                                 | AIN Cancel<br>AIN Cancel<br>Aisition<br>Authorized Purchaser Approvals<br>Fiscal Year: 2013 P.R. Number: R0000NEW      |
| Add Dup Delete     Modify Open Purchase Requisition - Galaxy TR     Menu Modify Open Purchase Requ     Search Details Account Distribution Notes     Vendor: A BOOK COMPANY, LLC.     Seq. Nbr. Authorized Purchaser     0001 MARIA RIVERA     Approval                                                             | AIN Cancel<br>AIN Cancel<br>AIN<br>Authorized Purchaser Approvals<br>Fiscal Year: 2013 P.R. Number: R0000NEW           |
| Add Dup Delete     Modify Open Purchase Requisition - Galaxy TR     Menu Modify Open Purchase Requ     Search Details Account Distribution Notes     Vendor: A BOOK COMPANY, LLC.     Seq. Nbr. Authorized Purchaser     0001 MARIA RIVERA     Approval     Submit for Approval?                                    | AIN Cancel<br>AIN Save Cancel                                                                                          |
| Add      Dup     Delete     Modify Open Purchase Requisition - Galaxy TR     Menu     Modify Open Purchase Requisition     Search Details Account Distribution Notes     Vendor: A BOOK COMPANY, LLC.     Seq Nbr. Authorized Purchaser     0001 MARIA RIVERA     Approval     Submit for Approval?     Click Yes   | AIN Cancel                                                                                                    |
| Add      Add     Dup     Delete     Modify Open Purchase Requisition - Galaxy TR     Menu     Modify Open Purchase Requ     Search Details Account Distribution Notes     Vendor: A BOOK COMPANY, LLC.     Seq. Nbr. Authorized Purchaser     0001 MARIA RIVERA     Approval     Submit for Approval?     Click Yes | AIN Cancel<br>AIN Cancel<br>AIN<br>Authorized Purchaser Approvals<br>Fiscal Year: 2013 P.R. Number: R0000NEW<br>Yes No |
| Add PDup Delete Modify Open Purchase Requisition - Galaxy TR Menu Modify Open Purchase Requisition     Search Details Account Distribution Notes      Vendor: A BOOK COMPANY, LLC.      Seq. Nbr. Authorized Purchaser     0001 MARIA RIVERA     Approval      Submit for Approval?      Click Yes                  | AIN Cancel                                                                                                    |

🌖 Save 🗙 Cancel

Dup Delete

+ Add

| 🗃 Moo                                                                  | lify Open Purchas                                                                                                    | e Requisition - Galaxy                                                                                                    | TRAIN                                                                                          | 100                                                    |                                 |
|------------------------------------------------------------------------|----------------------------------------------------------------------------------------------------|----------------------------------------------------------------------------------------------------|------------------------------------------------------------------------------------------------|--------------------------------------------------------|---------------------------------|
| Menu<br>Searc                                                          | Modify Ope                                                                                                    | en Purchase Re                                                                                                    | equisition<br>2 <sup>nd</sup> Click Approvals Tab                                              | Approvals                                              | Constr<br>Constr                |
| Ven                                                                    | dor: A BOOK COMPAN                                                                                                    | Y, LLC.                                                                                                    | Fiscal Year: 2013                                                                              | P.R. Number: R0000014                                  | This is your Requisition Number |
| 900                                                                    | Nbr. Authorized Purchas                                                                                                    | Confirmation Database was updated                                                                                                    | successfully.<br>1ª Click OK                                                                   | ОК                                                     |                                 |
| +/                                                                     | Add BDup                                                                                                    | ) Delete                                                                                                    |                                                                                                | 1                                                      | Save X Cancel                   |
| Mod                                                                    | ify Open Purchase                                                                                                    | e Requisition - Galaxy                                                                                                    | TRAIN                                                                                          |                                                        |                                 |
| Mod<br>Menu                                                            | ify Open Purchase                                                                                                    | Requisition - Galaxy                                                                                                    | TRAIN<br>quisition                                                                             |                                                        |                                 |
| Mod<br>Menu<br>Searc                                                   | ify Open Purchase<br>Modif Doc<br>Click sear<br>Reg. Scr                                                                                                    | e Requisition - Galaxy<br><b>Characo Ro</b><br>ch to get out go back to Open<br>een or Click Menu to change<br>screens .                                                                                                    | TRAIN<br><b>quisition</b><br>Authorized Purchaser                                              | Approvals                                              |                                 |
| Mod<br>Menu<br>Searc<br>Vend                                           | ify Open Purchase<br>Modif De<br>Click sear<br>Reg. Scr<br>h De<br>or: A BOOK COMPANY                                                                                                    | Requisition - Galaxy<br><b>Characo Ro</b><br>ch to get out go back to Open<br>een or Click Menu to change<br>screens .<br>/, LLC:                                                                                                    | TRAIN<br>quisition<br>Authorized Purchaser<br>Fiscal Year: 2013                                | Approvals<br>P.R. Number: R0000014                     |                                 |
| Mod<br>Menu<br>Searc<br>Vend<br>Seq. N<br>000                          | ify Open Purchase<br>Modif Doc<br>Click sear<br>Reg. Scr<br>h De<br>or: A BOOK COMPANY<br>Ibr. Alias ID Employe<br>1 EOPSDIR SLAGAN                                                         | e Requisition - Galaxy<br><b>Characo Ro</b><br>ch to get out go back to Open<br>een or Click Menu to change<br>screens .<br>7, LLC:<br>e Name Appro<br>J, STEPHANIE MARIE                                                                   | TRAIN<br>quisition<br>Authorized Purchaser<br>Fiscal Year: 2013<br>wal Status Update Timestamp | Approvals<br>P.R. Number: R0000014<br>Approval Comment |                                 |
| Searco<br>Vend<br>Searco<br>Vend<br>Searco<br>000<br>000<br>000<br>000 | ify Open Purchase<br>Modif<br>Click sear<br>Click sear<br>Reg. Scr<br>or: A BOOK CO. IPANY<br>OF. Alias ID Employe<br>1 EOPSDIR SLAGAN<br>2 VPSS SLAGAN<br>3 CBO SLAGAN<br>4 SUPT/PR SLAGAN | e Requisition - Galaxy<br>Ch to get out go back to Open<br>een or Click Menu to change<br>screens.<br>7, LLC.<br>e Name Appro<br>I, STEPHANIE MARIE<br>I, STEPHANIE MARIE<br>I, STEPHANIE MARIE<br>I, STEPHANIE MARIE<br>I, STEPHANIE MARIE | TRAIN<br>quisition<br>Authorized Purchaser<br>Fiscal Year: 2013<br>wal Status Update Timestamp | Approvals<br>P.R. Number: R0000014<br>Approval Comment | These are your approvers!       |

OPEN PURCHASE REQUISITION

#### CHECKING APPROVALS

| Modify Ope                                                                                                    | n Purcha                                                                        | se Requisition -                                                                                                    | Galaxy                                                                 |                                                                                                    |            |                                                                 |                 | -  |      |        |
|----------------------------------------------------------------------------------------------------|---------------------------------------------------------------------------------|----------------------------------------------------------------------------------------------------|------------------------------------------------------------------------|----------------------------------------------------------------------------------------------------|------------|-----------------------------------------------------------------|-----------------|----|------|--------|
| enu Mod                                                                                                    | ify Op                                                                          | en Purcha                                                                                                    | se Re                                                                  | quisition                                                                                                    |            |                                                                 |                 |    |      | Galaxy |
| Search Deta                                                                                                    | ails Ac                                                                         | count Distribution                                                                                                    | Notes                                                                  | Authorized F                                                                                                   | Purchaser  | Approvals                                                       |                 |    |      |        |
| County: 33 - F                                                                                                    | RIVERSIDE (                                                                     |                                                                                                    | District 05                                                            | - PALO VERDE O                                                                                                 | OMMUNITY   | OLLEGE                                                          | •               |    |      |        |
|                                                                                                    |                                                                                 | Fisca                                                                                                    | al Year: 20                                                            | 13 🔻                                                                                                    |            |                                                                 |                 |    |      |        |
| Or                                                                                                    | en Purch                                                                        | ase Requisition N                                                                                                    | umber: R0                                                              | 0000014                                                                                                    |            | 1 <sup>st</sup> enter your re                                   | quisition numbe | er |      |        |
|                                                                                                    | Open Pur                                                                        | chase Requisition                                                                                                    | Prefix: R                                                              | - PURCHASE F                                                                                                   | REQU       |                                                                 |                 |    |      |        |
| 3                                                                                                    | Open Purc                                                                       | hase Requisition                                                                                                    | Status:                                                                |                                                                                                    | N          |                                                                 | -               |    |      |        |
|                                                                                                    |                                                                                 | Primary V                                                                                                    | /endor:                                                                |                                                                                                    |            |                                                                 |                 |    |      |        |
|                                                                                                    |                                                                                 | Ship To Lo                                                                                                    | cation:                                                                |                                                                                                    |            | _                                                               |                 |    |      |        |
|                                                                                                    |                                                                                 | Worksite Lo                                                                                                    | cation:                                                                | <br>                                                                                                    |            |                                                                 |                 |    |      |        |
|                                                                                                    |                                                                                 | P.R. Originator U                                                                                                    | ser ID:                                                                |                                                                                                    |            |                                                                 |                 |    |      |        |
| Cop                                                                                                    | C. Farmer                                                                       |                                                                                                    |                                                                        |                                                                                                    |            |                                                                 |                 |    |      |        |
| 01                                                                                                    | y From                                                                          | se Requisition N                                                                                                    | umber:                                                                 | R                                                                                                    |            |                                                                 |                 |    |      |        |
| Ot                                                                                                    | by From<br>Den Purch:                                                           | ase Requisition N                                                                                                    | umber: 🔽                                                               | A<br>Show Previous                                                                                             | Year Purch | 2 <sup>nd</sup> (                                               | lick find       |    | ₩ F  | ind    |
| 01                                                                                                    | by From<br>Den Purch:                                                           | ase Requisition N                                                                                                    | umber:                                                                 | A Show Previous                                                                                                | Year Purch | 2 <sup>nd</sup> (                                               | lick find       |    | € F  | ind    |
| Or<br>Modify Oper                                                                                                    | Purchas                                                                         | ase Requisition N                                                                                                    | umber:                                                                 | Show Previous                                                                                                  | Year Purch | 2 <sup>nd</sup> (                                               | lick find       |    | S F  | ind    |
| Or<br>Modify Oper                                                                                                    | n Purcha                                                                        | ase Requisition No<br>e Requisition -                                                                                                    | umber:<br>Galaxy T                                                     | A<br>Show Previous<br>RAIN                                                                                     | Year Purch | 2 <sup>nd</sup> (                                               | lick find       |    | 1    | ind    |
| Modify Oper                                                                                                    | n Purchas                                                                       | ase Requisition No<br>e Requisition -<br>en Purcha                                                                                                    | Galaxy T                                                               | A<br>Show Previous<br>RAIN<br>Quisition                                                                        | Year Purch | 2nd (                                                           | lick find       |    | 1 0  | ind    |
| Op<br>Modify Oper<br>enu Mod<br>Search Deta                                                                                                   | Purchase<br>ify Op<br>ils Acc                                                   | ase Requisition No<br>e Requisition -<br>en Purchas<br>ount Distribution                                                                                             | Galaxy T<br>Se Rec                                                     | A<br>Show Previous<br>RAIN<br>Quisition                                                                        | Year Purch | 2 <sup>nd</sup> of                                              | lick find       |    | 1 6  | ind    |
| Op<br>Modify Oper<br>enu Mod<br>Search Deta<br>Vendor: A BOO                                                                                  | Purcha:<br>ify Op<br>ils Acc                                                    | ase Requisition No<br>e Requisition -<br>en Purchas<br>ount Distribution<br>IY, LLC.                                                                                 | Galaxy T<br>Se Rec                                                     | Show Previous<br>RAIN<br>Quisition<br>Ikck Approvals tab<br>Fiscal Year:                                       | Year Purch | 2 <sup>nd</sup> of<br>Approvals<br>P.R. Number                  | lick find       |    | 1    | ind    |
| Modify Oper<br>enu Mod<br>Search Deta<br>Vendor: A BOO<br>Seq. Nbr. Alias II<br>0001 EOPS                                                     | ils Acc                                                                         | ese Requisition No<br>e Requisition -<br>en Purchas<br>ount Distribution<br>IV, LLC.<br>ee Name<br>NN, STEPHANIE MA                                                  | Galaxy T<br>Se Rec<br>Approv                                           | A<br>Show Previous<br>RAIN<br>Quisition<br>lick Approvals tab<br>Fiscal Year:<br>val Status Update<br>Y 09/07/ | Year Purct | 2 <sup>nd</sup> of<br>Approvals<br>P.R. Number<br>Approval      | lick find       |    |      | ind    |
| Modify Oper<br>enu Mod<br>Search Deta<br>Vendor: A BOO<br>Seq. Nbr. Akas II<br>0001 EOPS<br>0002 VPSS<br>0002 VPSS<br>0002 VPSS               | Purcha<br>ify Op<br>ils Acc<br>COMPAT                                           | ase Requisition No<br>e Requisition -<br>en Purchas<br>ount Distribution<br>IV, LLC.<br>N, STEPHANIE MAI<br>N, STEPHANIE MAI<br>N, STEPHANIE MAI<br>N, STEPHANIE MAI | Galaxy T<br>Se Reco                                                    | Ain<br>RAIN<br>Quisition<br>lick Approvals tab<br>Fiscal Year:<br>ral Status<br>V 09/07/                       | Year Purch | 2 <sup>nd</sup> of<br>Approvals<br>P.R. Number<br>Approval 1    | lick find       |    | - C  | ind    |
| Modify Oper<br>enu Mod<br>Search Deta<br>Vendor: A BOO<br>Seq. Nbt. Alias II<br>0001 EOPS<br>0002 VPSS<br>0003 CB0<br>0004 SUPT               | Purchae<br>ify Op<br>iis Acc<br>ik compation<br>DIR SLAGA<br>SLAGA<br>/PR SLAGA | ase Requisition No<br>e Requisition -<br>en Purchas<br>ount Distribution<br>IV, LLC.<br>N, STEPHANIE MAI<br>N, STEPHANIE MAI<br>N, STEPHANIE MAI<br>N, STEPHANIE MAI | Galaxy T<br>Se Reco<br>Approv<br>RIE<br>RIE<br>RIE<br>RIE<br>RIE       | Ain Previous<br>RAIN<br>Uisition<br>Inck Approvals tab<br>Fiscal Year:<br>val Status Update<br>Y 09/07/        | Year Purct | 2 <sup>nd</sup> of<br>Approvals<br>P.R. Number<br>Approval 1    | lick find       |    | Here | ind    |
| Modify Oper<br>enu Mod<br>Search Deta<br>Vendor: A BOO<br>Seq. Nbr. Alias II<br>0001 EOPS<br>0002 VPSS<br>0002 VPSS<br>0003 CB0<br>0004 SUPT. | ils Acc<br>DR COMPAT<br>DR SLAG/<br>PR SLAG/                                    | ase Requisition No<br>e Requisition -<br>en Purchas<br>ount Distribution<br>IV, LLC.<br>N, STEPHANIE MAI<br>N, STEPHANIE MAI<br>N, STEPHANIE MAI                     | Galaxy T<br>Se Reco<br>Co<br>Approv<br>RIE<br>RIE<br>RIE<br>RIE<br>RIE | A<br>Show Previous<br>RAIN<br>Quisition<br>lick Approvals tab<br>Fiscal Year:<br>ral Status Update<br>Y 03/07/ | Year Purct | 2 <sup>nd</sup> of<br>Approvals<br>P.R. Number<br>Approval 1    | lick find       |    | Here | ind    |
| Modify Oper<br>enu Mod<br>Search Deta<br>Vendor: A BOO<br>Seq. Nbr. Alias II<br>0001 EOPS<br>0002 VPSS<br>0003 CB0<br>0004 SUPT.              | Purcha<br>ify Op<br>ils Acc<br>DIR SLAG/<br>/PR SLAG/                           | ase Requisition No<br>e Requisition -<br>en Purchas<br>ount Distribution<br>IV, LLC.<br>N, STEPHANIE MAI<br>N, STEPHANIE MAI<br>N, STEPHANIE MAI                     | Galaxy T<br>Se Reco<br>Approv<br>RIE<br>RIE<br>RIE<br>RIE              | A<br>Show Previous<br>RAIN<br>Quisition<br>lick Approvals tab<br>Fiscal Year:<br>'al Status Update<br>Y 09/07/ | Year Purct | 2nd o<br>Approvals<br>P.R. Number<br>Approval                   | lick find       |    | Here | ind    |
| Modify Oper<br>enu Mod<br>Search Deta<br>Vendor: A BOO<br>Seq. Nbt. Alias II<br>0001 EOPS<br>0002 VPSS<br>0003 CB0<br>0004 SUPT               | Purcha<br>ify Op<br>iils Acc<br>X COMPAT<br>DIR SLAG/<br>SLAG/<br>PR SLAG/      | ase Requisition No<br>e Requisition -<br>en Purchas<br>ount Distribution<br>IV, LLC.<br>No Name<br>N, STEPHANIE MAI<br>N, STEPHANIE MAI<br>N, STEPHANIE MAI          | Galaxy T<br>Se Reco<br>Approv<br>RIE<br>RIE<br>RIE<br>RIE<br>RIE       | AIN<br>RAIN<br>Uisition<br>Ick Approvals tab<br>Fiscal Year:<br>val Status Update<br>Y 09/07/                  | Year Purch | 2 <sup>nd</sup> of<br>Approvals<br>P.R. Number<br>Approval      | lick find       |    | Here | ind    |
| Modify Oper<br>enu Mod<br>Search Deta<br>Vendor: A BOO<br>Seq. Nbr. Alias II<br>0001 EOPS<br>0002 VPSS<br>0003 CB0<br>0004 SUPT               | ils Acc<br>DR COMPAT<br>DR SLAGA                                                | ase Requisition No<br>e Requisition -<br>en Purchar<br>ount Distribution<br>IV, LLC.<br>N, STEPHANIE MAI<br>N, STEPHANIE MAI<br>N, STEPHANIE MAI                     | Galaxy T<br>Se Rec<br>C<br>Approv<br>RIE<br>RIE<br>RIE<br>RIE<br>RIE   | Ain<br>RAIN<br>Quisition<br>lick Approvals tab<br>Fiscal Year:<br>ral Status Update<br>Y 09/07/                | Year Purct | 2 <sup>nd</sup> of<br>Approvals<br>P.R. Number<br>Approval      | lick find       |    | Here | ind    |
| Modify Oper<br>enu Mod<br>Search Deta<br>Vendor: A BOO<br>Seq. Nbr. Alias II<br>0001 EOPS<br>0002 VPSS<br>0002 VPSS<br>0003 VSS<br>0004 SUPT. | ils Acc<br>Comparison<br>Acc<br>Acc<br>Acc<br>Acc<br>Acc<br>Acc<br>Acc<br>Ac    | ase Requisition No<br>e Requisition -<br>en Purchas<br>ount Distribution<br>N, STEPHANIE MAI<br>N, STEPHANIE MAI<br>N, STEPHANIE MAI                                 | Galaxy T<br>Se Reco<br>Approv<br>RIE<br>RIE<br>RIE<br>RIE              | A<br>Show Previous<br>RAIN<br>UISITION<br>lick Approvals tab<br>Fiscal Year:<br>'al Status<br>Y 03/07/         | Year Purch | 2 <sup>nd</sup> of<br>Approvals<br>P.R. Number<br>Approval 1    | lick find       |    | Here | ind    |
| Modify Oper<br>enu Mod<br>Search Deta<br>Vendor: A BOO<br>Seq. Nbr. Alias II<br>0001 EOPS<br>0002 VPSS<br>0003 CB0<br>0004 SUPT               | Purcha<br>ify Op<br>iis Acc<br>DK COMPAT<br>DIR SLAGA<br>SLAGA<br>/PR SLAGA     | ase Requisition No<br>e Requisition -<br>en Purchas<br>ount Distribution<br>IV, LLC.<br>N, STEPHANIE MAI<br>N, STEPHANIE MAI<br>N, STEPHANIE MAI                     | Galaxy T<br>Se Reco<br>Co<br>Approv<br>RIE<br>RIE<br>RIE<br>RIE        | AIN<br>RAIN<br>UISITION<br>Inck Approvals tab<br>Fiscal Year:<br>ral Status Update<br>Y 09/07/                 | Year Purch | 2 <sup>nd</sup> of<br>Approvals<br>P.R. Number<br>Approval 1    | lick find       |    | Here | ind    |
| Modify Oper<br>enu Mod<br>Search Deta<br>Vendor: A BOO<br>Seq. Nbt. Alias II<br>0001 EOPS<br>0002 VPSS<br>0003 CB0<br>0004 SUPT               | Purcha:<br>ify Op<br>iis Acc<br>DK COMPAT<br>DIR SLAGA<br>SLAGA<br>/PR SLAGA    | ase Requisition No<br>e Requisition -<br>en Purchas<br>ount Distribution<br>IV, LLC.<br>N, STEPHANIE MAI<br>N, STEPHANIE MAI<br>N, STEPHANIE MAI                     | Galaxy T<br>Se Rec<br>Approv<br>RIE<br>RIE<br>RIE<br>RIE               | AIN<br>AUISITION<br>Iick Approvals tab<br>Fiscal Year:<br>ral Status Update<br>Y 09/07/                        | Year Purch | 2 <sup>nd</sup> of<br>Approvals<br>P.R. Number<br>Approval<br>1 | lick find       |    | Here | ind    |